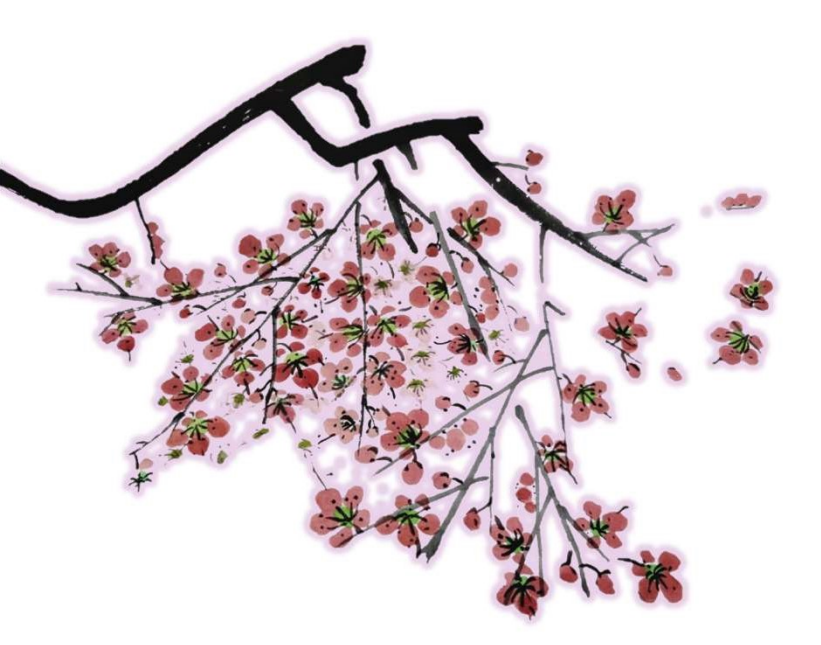

# 選課系統操作指南 <sub>進入選課系統及介面概覽</sub>

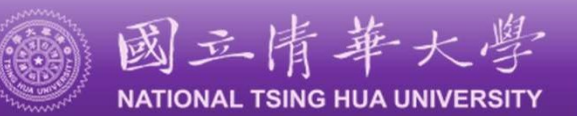

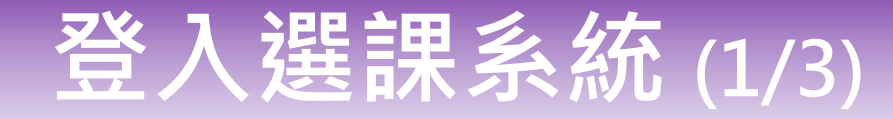

#### 清大首頁,點選「校務資訊系統」

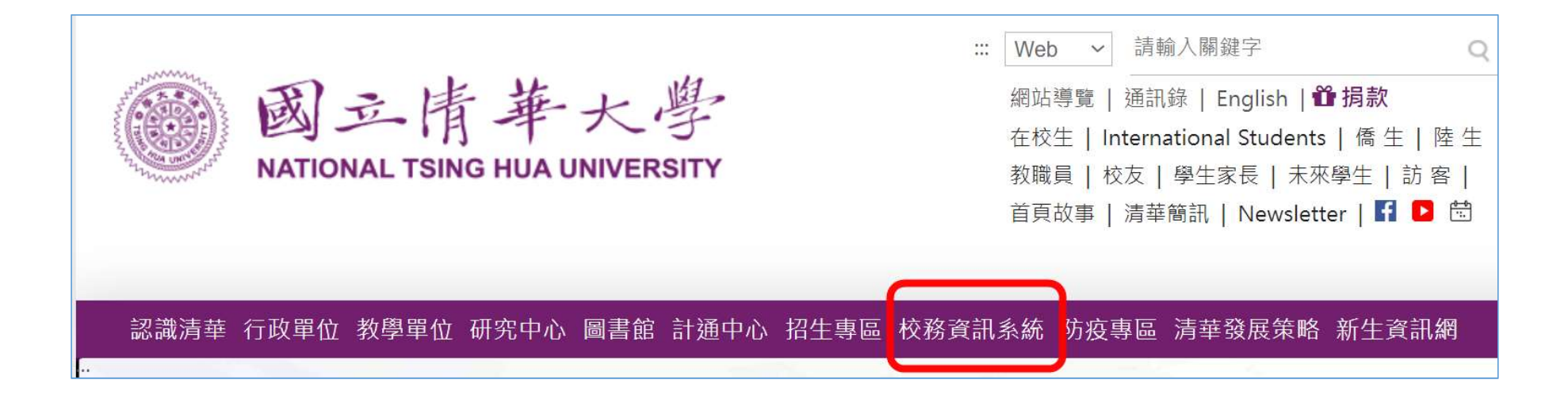

## 登入選課系統 (2/3)

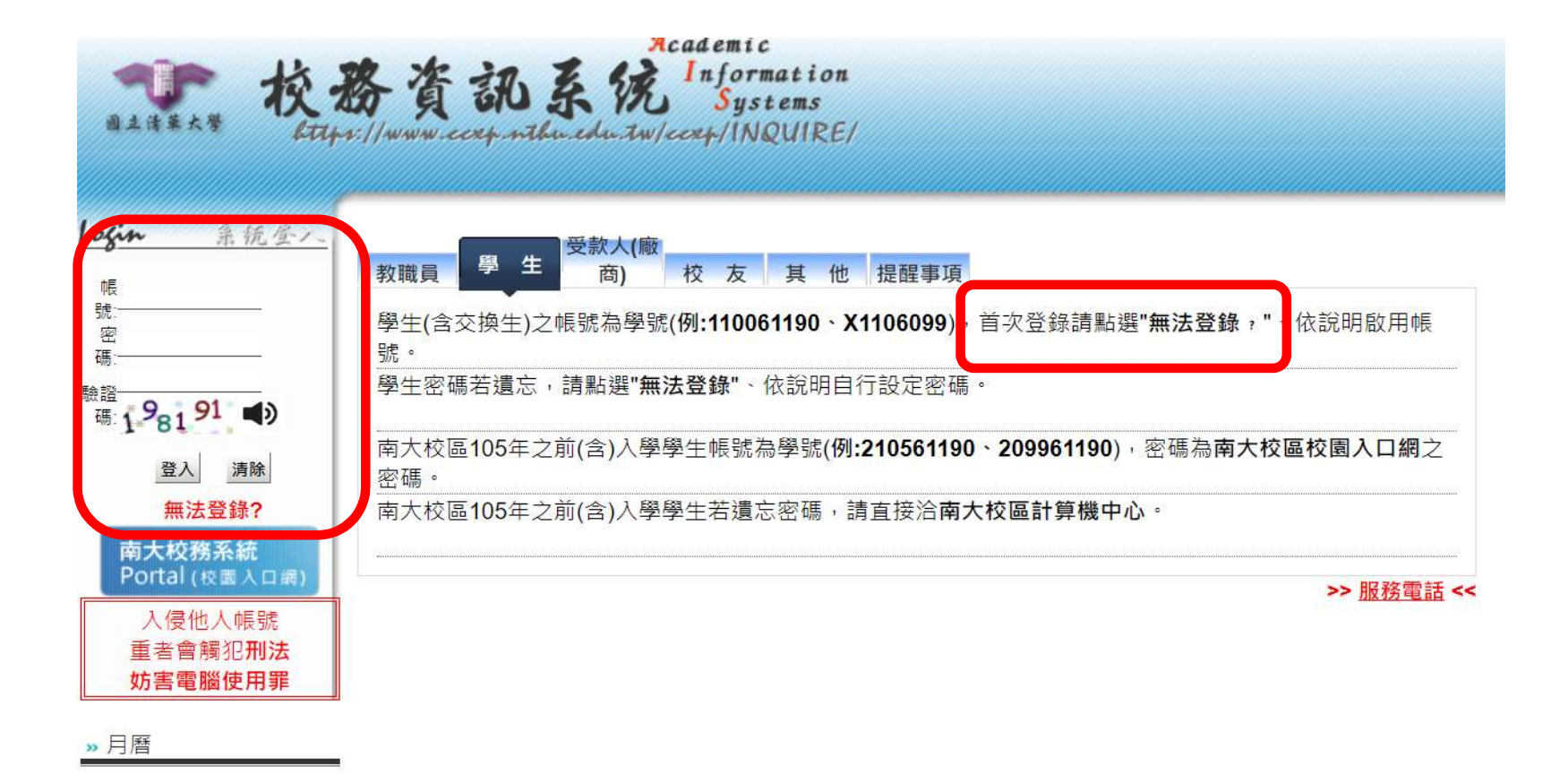

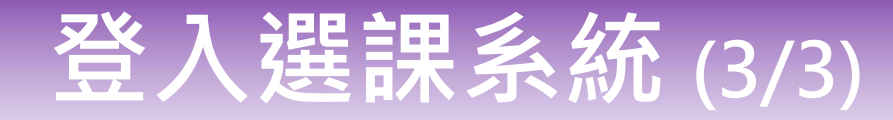

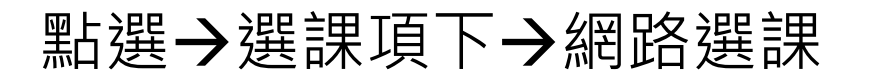

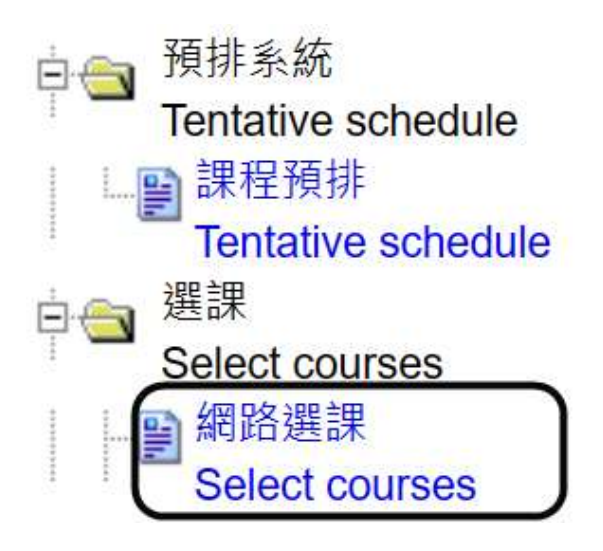

### 選課系統介面說明(1/6)

### 進入選課系統

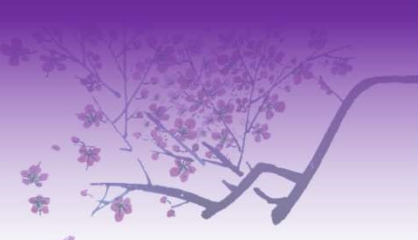

| 學號 Stu. No.                        | 系所別 Dept.                                            |  |  |  |  |
|------------------------------------|------------------------------------------------------|--|--|--|--|
| 姓名 Name                            | 院別 College                                           |  |  |  |  |
| 目前進行階段為:新生選                        | 課 ( )                                                |  |  |  |  |
| Current Session: Course Se         | election for New Students (Log Records)              |  |  |  |  |
| <b>最低應修學分:</b> 16 (研究生及延畢生至少須修一門課) |                                                      |  |  |  |  |
| Lowest credits required            | ( Graduate student should take at least one course ) |  |  |  |  |
| 夕西司谷 取 1                           | 輔系 Minor/雙主修 Double Major : /                        |  |  |  |  |
| 合項記嫁 Kecord                        | 英文分級:前標生 Upper Intermediate students                 |  |  |  |  |
|                                    | 112年09月25日前輸入一次即可                                    |  |  |  |  |
| 輸入導師密碼                             | Deadline: The last day of Add-or-Drop Selection      |  |  |  |  |
| Key in Advisor's Password          | 尚未輸入 確定Submit                                        |  |  |  |  |

校園公車暨南大校區區間車時刻表: http://affairs.web.nthu.edu.tw/bin/home.php

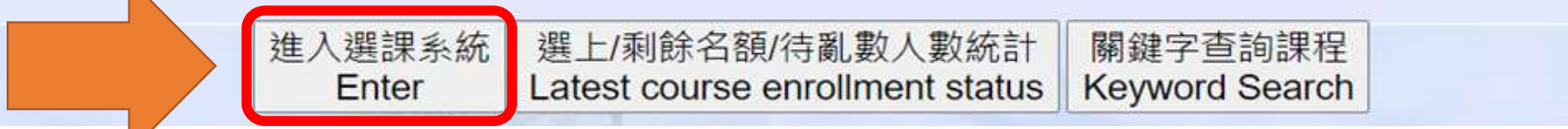

### 選課系統介面說明(2/6)

進入選課系統後,會看到以下畫面:

1. 頁面上方-課程列表與加選課程

2.頁面下方-相關規定、已點選課程、個人功課表

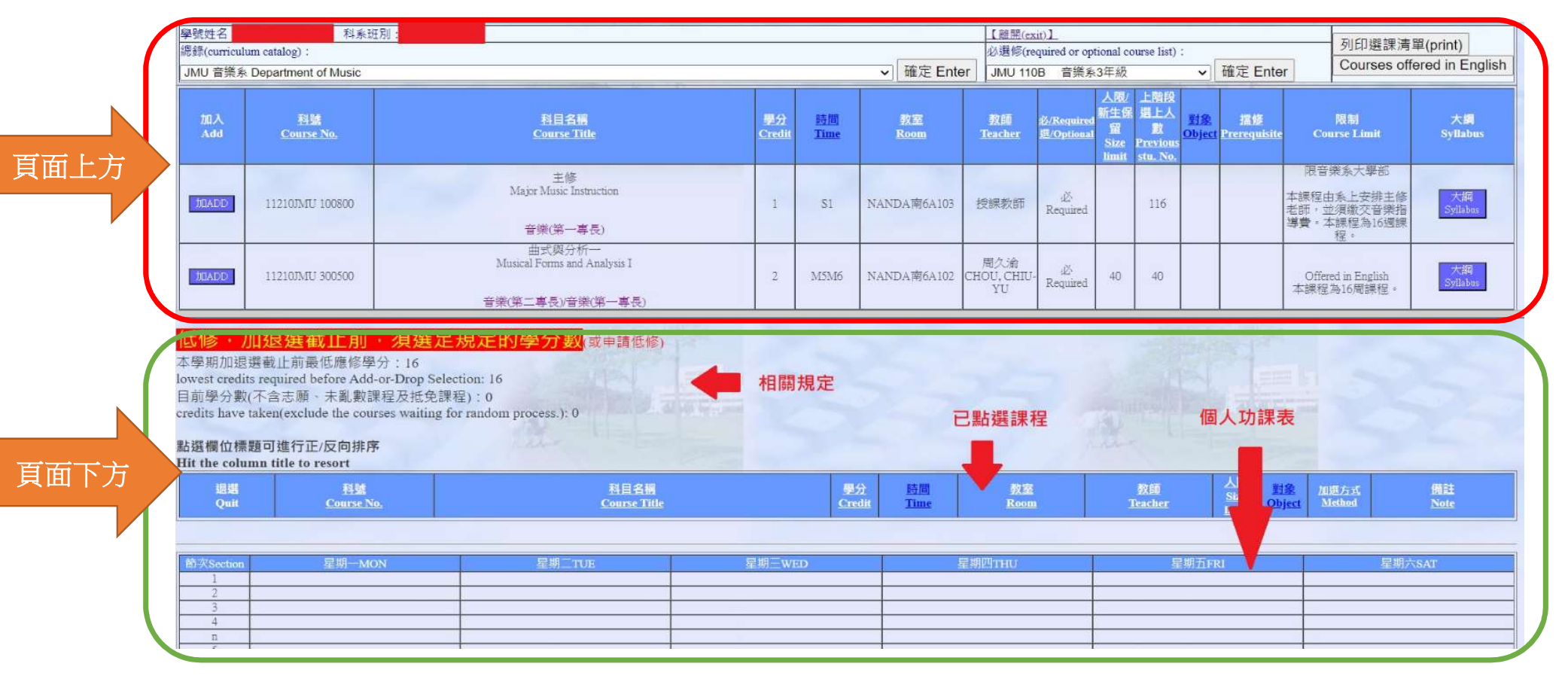

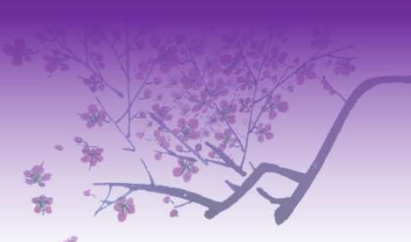

### 選課系統介面說明(3/6)

#### 頁面上方功能列包含四項查詢功能,分別為

- 1.「總錄」:查詢全校各系所/開課單位開設之當學期課程。
- 2.「必選修」:顯示您所屬班級的必選修課程。
- 3.「列印選課清單」:列印您目前的選課狀況,此功能會另開視窗呈現。
- 4.「Course offered in English」:查看全校英語授課的課程。

查詢結果顯示於其下(紫框處):

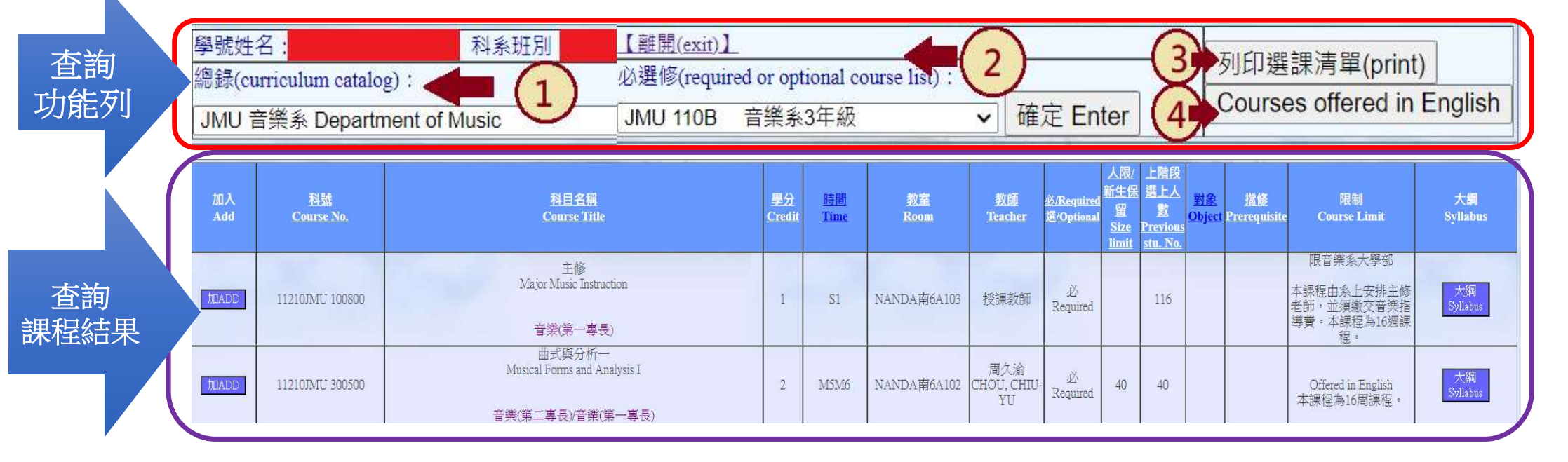

## 選課系統介面說明(4/6)

### 加選課程:您可以點選「加ADD」來加入欲選擇的課程

| 加入<br>Add | 科號<br><u>Course No.</u> | <u>科目名稱</u><br><u>Course Title</u>                          | <u>學分</u><br><u>Credit</u> | <u>時間</u><br><u>Time</u> | 教室<br><u>Room</u> | 教師<br><u>Teacher</u>     | <u> </u>      | 新生保<br>留<br>Size<br>limit | <u>選上人</u><br><u>數</u><br>Previous<br><u>stu. No.</u> |
|-----------|-------------------------|-------------------------------------------------------------|----------------------------|--------------------------|-------------------|--------------------------|---------------|---------------------------|-------------------------------------------------------|
| DIADD     | 11210JMU 100800         | 主修<br>Major Music Instruction<br>音樂(第一專長)                   | 1                          | S1                       | NANDA南6A103       | 授課教師                     | 必<br>Required |                           | 116                                                   |
| 加ADD      | 11210JMU 300500         | 曲式與分析一<br>Musical Forms and Analysis I<br>音樂(第二專長)/音樂(第一專長) | 2                          | M5M6                     | NANDA南6A102       | 周久渝<br>CHOU, CHIU-<br>YU | 必<br>Required | 40                        | 40                                                    |

### 選課系統介面說明(5/6)

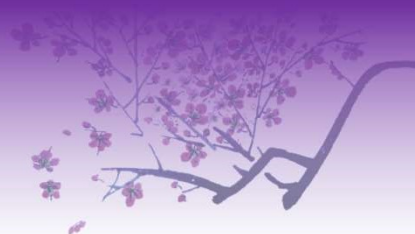

### 已加選的課程會呈現於「頁面下方」

#### 低修 · 加退選截止前 · 須選足規定的學分數<sub>(或申請低修)</sub>

本學期加退選截止前最低應修學分:16 lowest credits required before Add-or-Drop Selection:16 目前學分數(不含志願、未亂數課程及抵免課程):0 credits have taken(exclude the courses waiting for random process.):0

#### 點選欄位標題可進行正/反向排序

Hit the column title to resort

| 退選<br>Quit | 科號<br><u>Course No.</u> | <u>科目名稱</u><br><u>Course Title</u> | 學分<br><u>Credit</u> | <u>時間</u><br><u>Time</u> | 教室<br><u>Room</u> | 教師<br><u>Teacher</u> | 人限<br><u>Size</u><br><u>limit</u> | <u>對象</u><br>Object | <u>加選方式</u><br><u>Method</u>       |
|------------|-------------------------|------------------------------------|---------------------|--------------------------|-------------------|----------------------|-----------------------------------|---------------------|------------------------------------|
| 退<br>QUIT  | 11210JMU 301400         | 指揮法—<br>Conducting Technique I     | 2                   | W5W6                     | NANDA南6A102       | 范楷西<br>FAN, KAI-HSI  | 40                                |                     | 未亂數(Wait<br>for random<br>process) |

| 節次Section | 星期一MON | 星期二TUE                                                                                                    | 星期三WED                                                                                       | 星期四THU | 星期五FRI               |
|-----------|--------|----------------------------------------------------------------------------------------------------|----------------------------------------------------------------------------------------------|--------|----------------------|
| 1         |        |                                                                                                    |                                                                                              |        |                      |
| 2         |        |                                                                                                    |                                                                                              |        |                      |
| 3         |        |                                                                                                    |                                                                                              |        |                      |
| 4         |        |                                                                                                    |                                                                                              |        |                      |
| n         |        |                                                                                                    |                                                                                              |        |                      |
| 5         | 250    |                                                                                                    | 11210JMU 301400<br>指揮法一未亂數(Wait for random process)<br>NANDA南6A102<br>Conducting Technique I |        |                      |
| 6         | 225    | A STATE                                                                                                    | 11210JMU 301400<br>指揮法一未亂數(Wait for random process)<br>NANDA南6A102<br>Conducting Technique I |        |                      |
| 7         |        | and the second second s |                                                                                              |        | ALGER LONG LONG LONG |

### 選課系統介面說明(6/6)

### **退選課程:**已選課程若欲退選,請點選「退QUIT」。

#### HIT the column title to resort

| 退選        | 科號                | <u>科目名稱</u>                    |  |
|-----------|-------------------|--------------------------------|--|
| Quit      | <u>Course No.</u> | Course Title                   |  |
| 退<br>QUIT | 11210JMU 301400   | 指揮法一<br>Conducting Technique I |  |

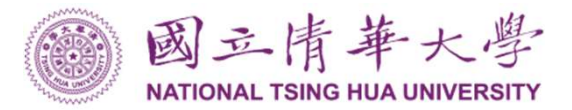

## 預排系統

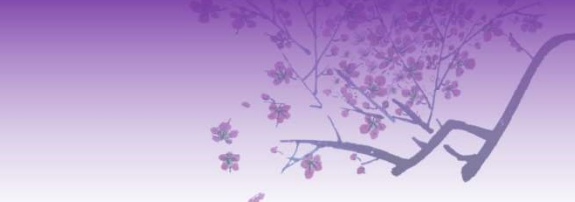

- 介面與選課系統類似:新生可利用此系統先行熟悉選課操作介面並進行 課程規劃
- 非正式選課系統:不作衝堂、擋修、重複修讀等任何課程限制檢查。
- **登入方式**:校務資訊系統→<u>預排系統</u>

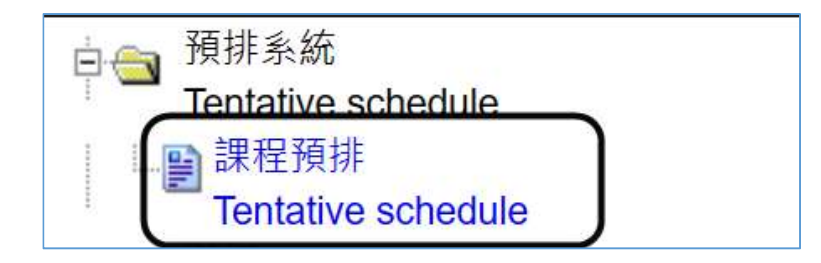

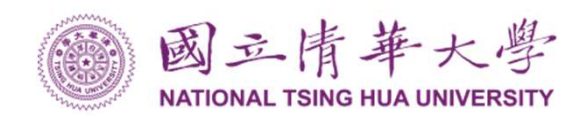

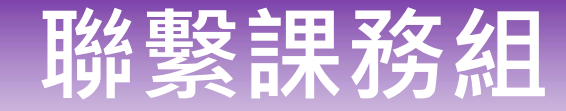

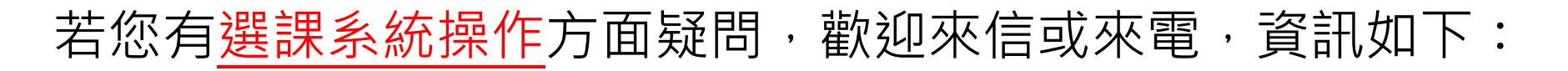

- 服務信箱:<u>curricul@my.nthu.edu.tw</u>
- **聯絡電話:** 03-5715131 轉分機 31392~31396、34438、34439、72201、72206

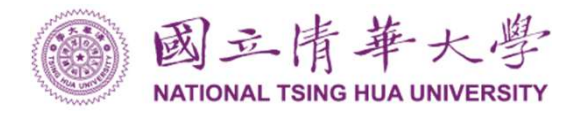